## Nastavení připojení k Wi-fi u tepelných čerpadel Poolex

1. Stáhněte si aplikaci Smart Life (dostupná v <u>App Store</u> i <u>Google Play</u>) a spusťte ji. Na úvodní obrazovce se můžete registrovat, případně ji používat bez přihlášení ("Try now").

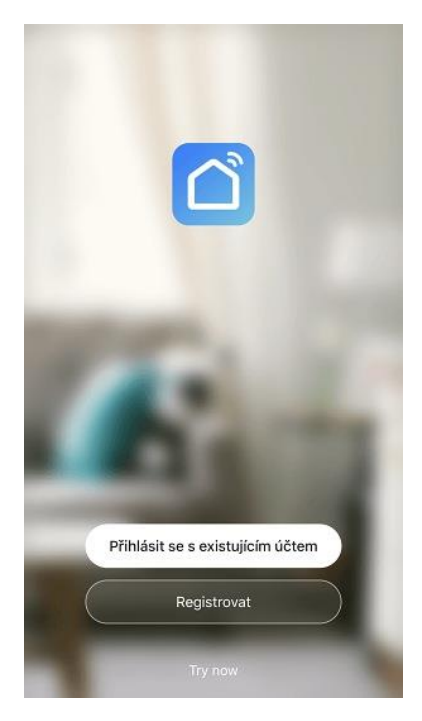

2. Po přihlášení potvrďte informační obrazovku tlačítkem "Mám to". Následně klikněte na "Přidat zařízení".

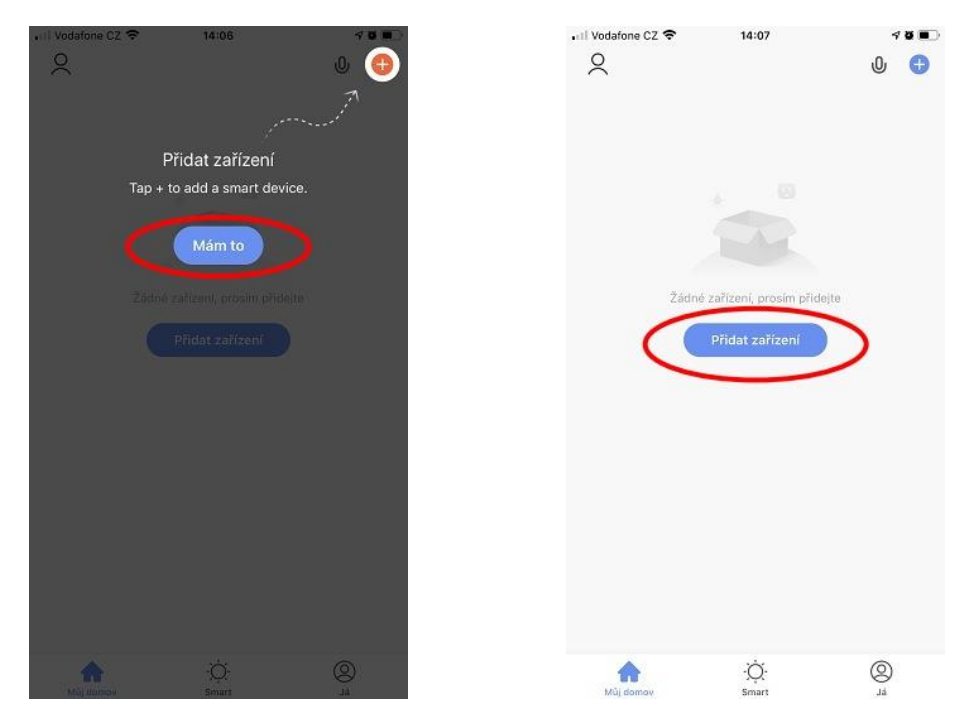

|                          |                    |                     |                    |                          | 1000 1000 1000 1000 1000 1000 1000 100 |                               |                                   |
|--------------------------|--------------------|---------------------|--------------------|--------------------------|----------------------------------------|-------------------------------|-----------------------------------|
| <                        | Přidat ručně       | Auto Scan           | 8                  | <                        | Přidat ručně                           | Auto Scan                     | E                                 |
| Electrician              |                    | Socket              |                    | Electrician              | on no rouy                             | (BLE+Wi-Fi)                   | heater<br>(Wi-Fi)                 |
| Lighting                 | 1.1<br>n           | 1.1                 | 1.1                | Lighting                 | Ī                                      | Ż                             | -                                 |
| Large Home<br>Appliances | Zásuvka<br>(Wi-Fi) | Zásuvka<br>(ZigBee) | Zásuvka<br>(BLE)   | Large Home<br>Appliances | Solar water<br>heater<br>(BLE+Wi-Fi)   | Solar water<br>heater<br>(NB) | Boiler<br>(Wi-Fi)                 |
| Small Home<br>Appliances | 1.1                | 1.1                 |                    | Small Home<br>Appliances | 1                                      | •                             | •                                 |
| Kitchen<br>Appliances    | Zásuvka<br>(NB)    | Zásuvka<br>(other)  |                    | Kitchen<br>Appliances    | Boiler<br>(BLE+Wi-Fi)                  | Smart Heat<br>Pump<br>(Wi-Fi) | Smart Heat<br>Pump (WiFi+Bl<br>E) |
| Security<br>& Sensors    |                    | Power Strip         |                    | Security<br>& Sensors    | 0                                      | 0                             | 0                                 |
| Exercise                 | • **               | • **                | • **               | Exercise                 | Nový ventilátor                        | Nový ventilátor               | Nový ventilátor                   |
| & Health                 | Zásuvky<br>(Wi-Fi) | Zásuvky<br>(ZigBee) | Zásuvky<br>(otber) | & Health                 |                                        | (BLE+Wi-Fi)                   | (ZigBee)                          |
| Video<br>dohled          |                    | Switch              |                    | Video<br>dohled          |                                        | život —                       |                                   |
| Gateway                  |                    | omitin              |                    | Gateway                  | -                                      |                               |                                   |
| Control                  |                    |                     |                    | Control                  | Clothes Dryer                          |                               |                                   |
| Energy                   | Wininač.           | Wninač              | Vvninač.           | Energy                   |                                        |                               |                                   |

## 3. V levém menu vyberte "Large Home Appliances" a následně "Smart Heat Pump (Wi-fi)"

4. V aplikaci vyberte vaši domácí síť (je potřeba, aby tepelné čerpadlo bylo instalováno v dosahu této sítě), zadejte heslo a stiskněte "Další". V dalším kroku klikněte v pravém horním rohu na "EZ Mode" a ze zobrazené nabídky vyberte "Režim AP".

| ul Vodafone CZ 🗢 14:08 🕈 8 ∎⊃<br>Zrušit                                                                                                    | n Il Vodafone CZ 🗢 14:08 7 2 ■<br>Zrušit EZ Mode 🗢                                                                                                    | nil Vodafone CZ 🗢 14:08 🕈 8 ■⊃<br>Zrušit EZ Mode ⇔                                                                                                    |
|----------------------------------------------------------------------------------------------------|----------------------------------------------------------------------------------------------------|----------------------------------------------------------------------------------------------------|
| Uyberte 2.4GHz WiFi síť a zadejte heslo   Dokud je vaše WiFi síť typu 5 GHz, připojte se na WiFi typu 2.4 GHz. Common router setting method   Obkud je vaše WiFi síť typu 5 GHz   Obkud je vaše WiFi síť typu 5 GHz   Obkud je vaše WiFi síť typu 5 GHz   Obkud je vaše WiFi síť typu 5 GHz   Obkud je vaše WiFi síť typu 5 GHz   Obkud je vaše WiFi síť typu 5 GHz   Obkud je vaše WiFi síť typu 5 GHz   Obkud je vaše WiFi síť typu 5 GHz   Obkud je vaše WiFi síť typu 5 GHz   Obkud je vaše WiFi síť typu 5 GHz | Nejprve resetujte zařízení.<br>Pokud indikátor rychle bilká, přeskočte krok resetování<br>© Zapnuť<br>© Podržte tlačitko RESET (spínač) po dobu 5<br>sekund (podle pokynů)<br>© Ujistěte se, že kontrolka rychle bilká | Nejprve resetujte z<br>Pokud indikátor rychle biliká<br>© Zapnuti<br>© Podržte tačítko RESET<br>sekund (podle pokynů)<br>© Ujistěte se, že kontrolka rychle biliká |
| Sklad-WiFi =                                                                                                    | Resetting Devices >                                                                                                    | Resetting Devices >                                                                                                    |
| Další                                                                                                    | O Potvrďte, že kontrolka rychle bliká<br>Další                                                                                                    | O Potvrďte, že kontrolka rychle bliká<br>Další                                                                                                    |

5. Spárování zařízení. Na ovládacím panelu stiskněte zároveň 3 tlačítka – zapnutí, časovač a šipku dolů - na 3 vteřiny, dokud se neozve pípnutí. Následně se vraťte do aplikace Smart Life, zaklikněte potvrzení "Confirm indicator slowly blink" a stiskněte tlačítko "Další". Následně budete vyzváni k připojení telefonu na Wi-fi tepelného čerpadla. Opusťte aplikaci a přejděte do nastavení telefonu na výběr Wi-fi sítě. Zde vyberte síť pojmenovanou "Smartlife-XXXX", kde místo XXXX jsou nějaká čísla a písmena. Připojte se k ní.

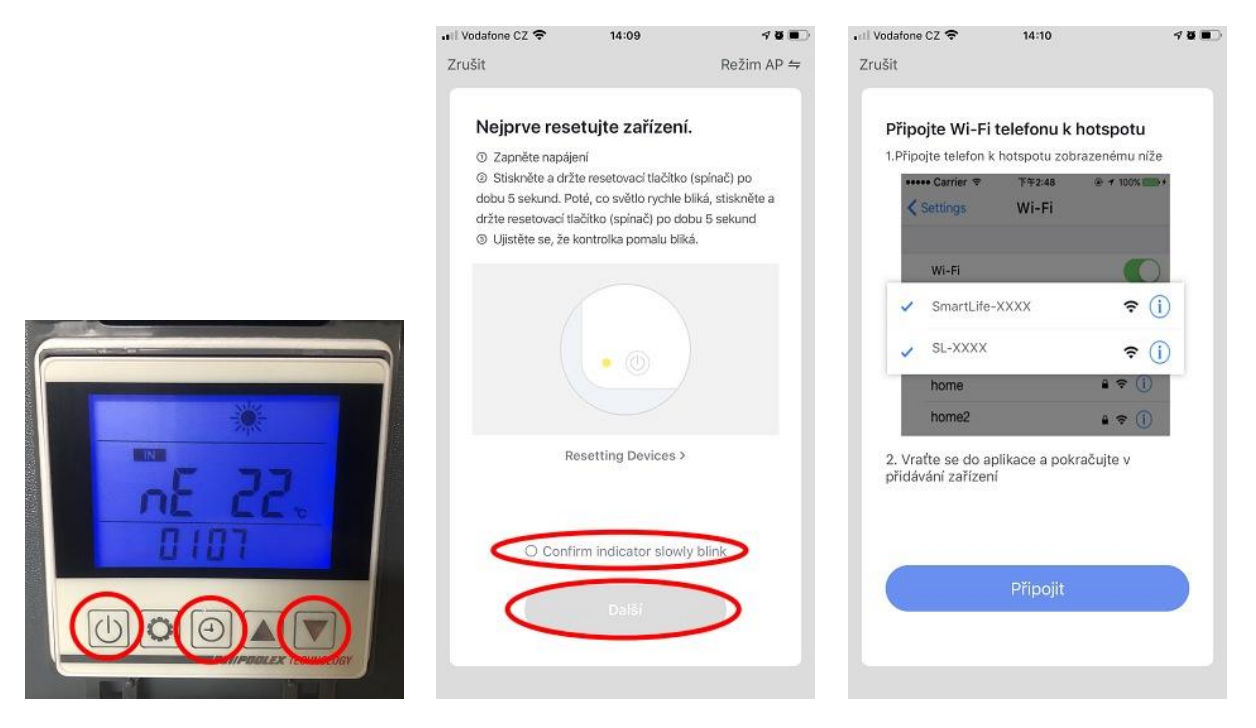

6. Vraťte se zpět do aplikace Smart Life. Zde už automaticky poběží párování zařízení, do 2 minut by se vám měla zobrazit potvrzující obrazovka s přidaným tepelným čerpadlem. Pomocí ikonky tužky můžete upravit jeho název a fotku, tlačítkem "Dokončeno" se už dostanete na samotné nastavování tepelného čerpadla.

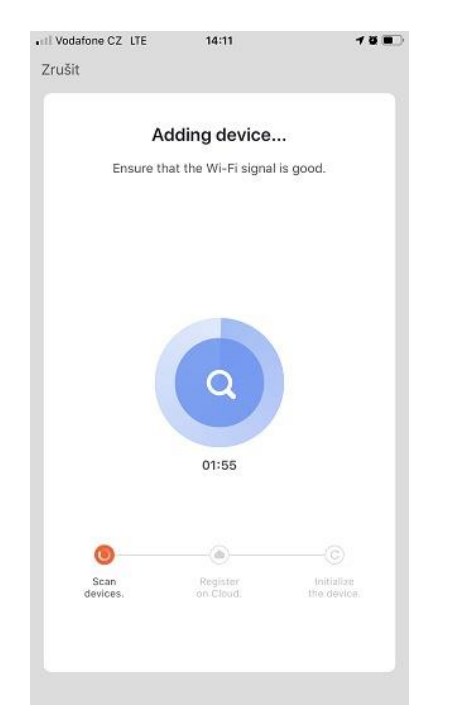

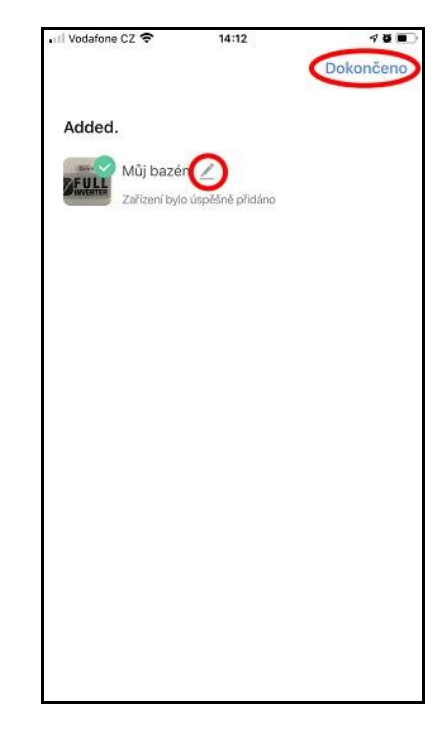

7. Na základní obrazovce se ukazuje aktuální a požadovaná teplota vody, kterou lze tlačítku plus a mínus upravovat. Ve spodním menu máte možnost tepelné čerpadlo zapnout a vypnout, nastavit režim (topení, chlazení, automaticky) a nastavit časy spouštění tepelného čerpadla.

U některých modelů (např. Silverline ON OFF) vypadá tato obrazovka trochu jinak a lze nastavit pouze hodnoty, které tepelné čerpadlo podporuje.

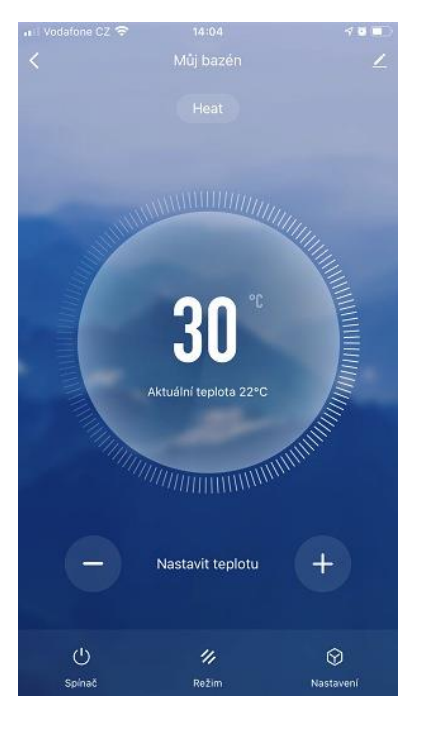

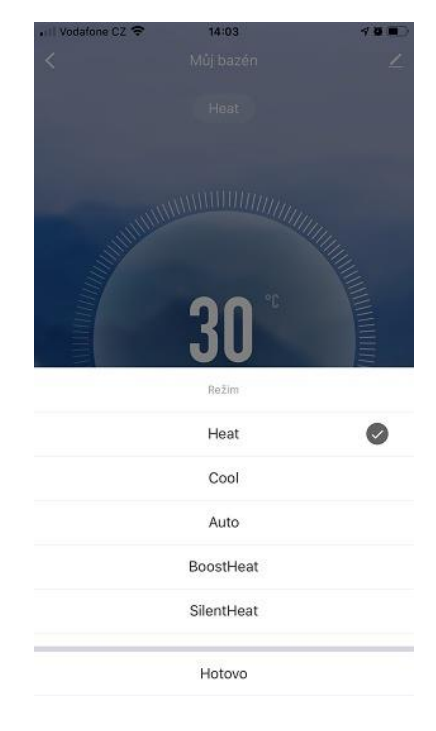

Prodejce tepelných čerpadel pro bazény:

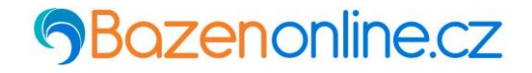